# Dell Latitude 5420 Rugged

Setup and Specifications

Regulatory Model: P85G Regulatory Type: P85G001 June 2024 Rev. A04

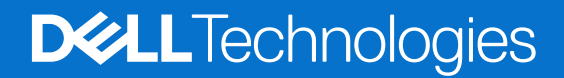

#### Notes, cautions, and warnings

(i) NOTE: A NOTE indicates important information that helps you make better use of your product.

CAUTION: A CAUTION indicates either potential damage to hardware or loss of data and tells you how to avoid the problem.

MARNING: A WARNING indicates a potential for property damage, personal injury, or death.

© 2019-2024 Dell Inc. or its subsidiaries. All rights reserved. Dell Technologies, Dell, and other trademarks are trademarks of Dell Inc. or its subsidiaries. Other trademarks may be trademarks of their respective owners.

# Contents

| Chapter 1: Chassis Overview             |    |
|-----------------------------------------|----|
| Front View                              | 6  |
| Left Side View                          |    |
| Right Side View                         | 7  |
| Bottom View                             | 7  |
| Top view                                |    |
| Back View                               |    |
| Chapter 2: Hot key definition           | 10 |
| Chapter 3: Technical specifications     |    |
| Processor                               |    |
| Memory                                  |    |
| Base                                    |    |
| System information                      |    |
| System board connectors                 | 14 |
| Storage                                 |    |
| Audio                                   |    |
| Graphics Specifications                 |    |
| Camera                                  |    |
| Communication                           |    |
| External Ports and connectors           |    |
| Media card-reader                       | 17 |
| Smart card reader                       |    |
| Hardware and Software Security          | 17 |
| Display                                 |    |
| Keyboard                                |    |
| Touchpad                                |    |
| Battery                                 |    |
| Battery Charge behavior                 |    |
| Power adapter                           |    |
| Physical computer dimensions            | 21 |
| Computer environment                    | 21 |
| Regulatory and Environmental Compliance |    |
| Operating system                        |    |
| Chapter 4: System setup                 | 23 |
| Boot menu                               |    |
| Navigation keys                         |    |
| System setup options                    |    |
| General options                         | 24 |
| System configuration                    | 24 |
| Video screen options                    |    |
| Security                                |    |

| Secure Boot                                            |  |
|--------------------------------------------------------|--|
| Intel Software Guard Extensions options                |  |
| Performance                                            |  |
| Power management                                       |  |
| Post behavior                                          |  |
| Manageability                                          |  |
| Virtualization support                                 |  |
| Wireless options                                       |  |
| Maintenance                                            |  |
| System logs                                            |  |
| About                                                  |  |
| Boot Sequence                                          |  |
| System and setup password                              |  |
| Assigning a system setup password                      |  |
| Deleting or changing an existing system setup password |  |
| Chapter 5: Software                                    |  |
| Downloading Windows drivers                            |  |
| Chapter 6: Getting help                                |  |
| Contacting Dell                                        |  |

# **Chassis Overview**

1

This chapter illustrates the multiple chassis views along with the ports and connectors called out.

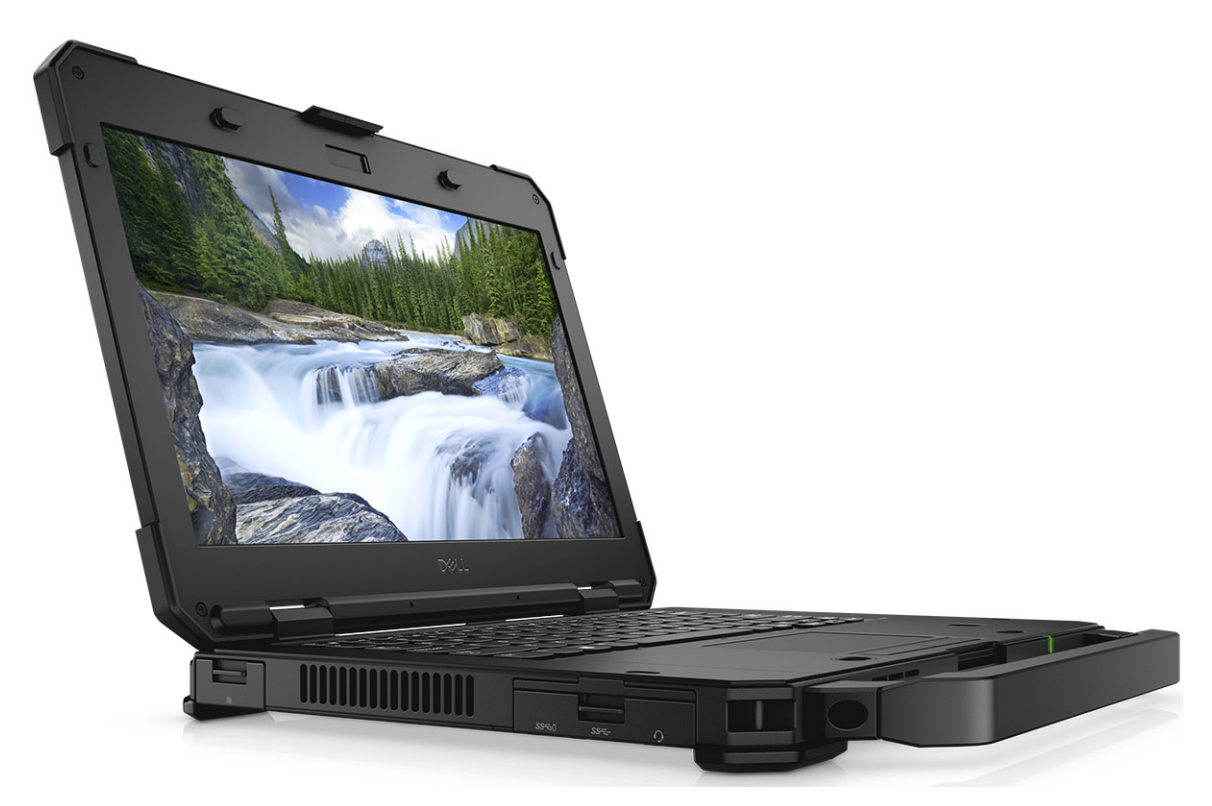

#### **Topics:**

- Front View
- Left Side View
- Right Side View
- Bottom View
- Top view
- Back View

### **Front View**

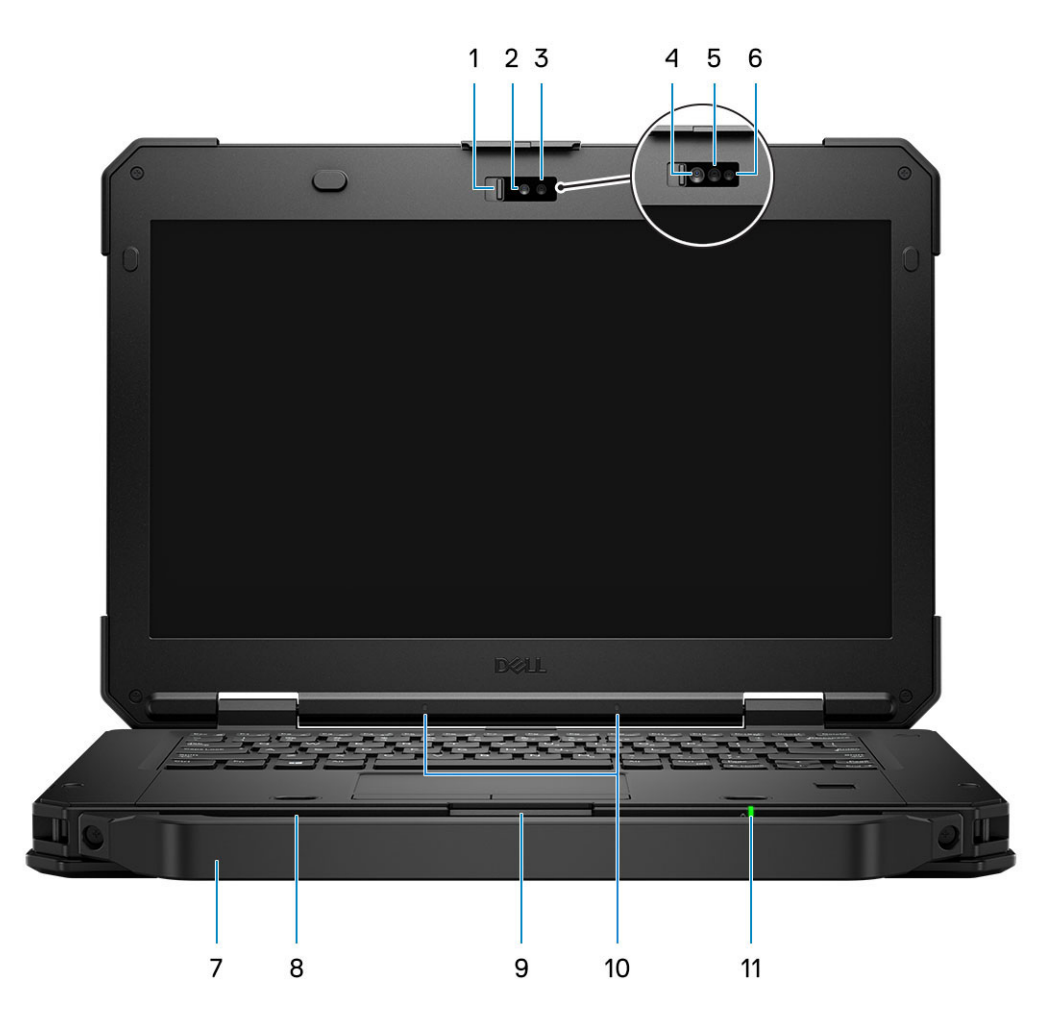

- 1. Camera Shutter
- 3. RGB Camera status LED
- 5. IR Emitter
- 7. Handle
- 9. LCD Latch
- 11. Battery Status LED

- 2. RGB Camera
- 4. IR Camera
- 6. IR Camera status LED
- 8. Speakers
- 10. Microphone array

## **Left Side View**

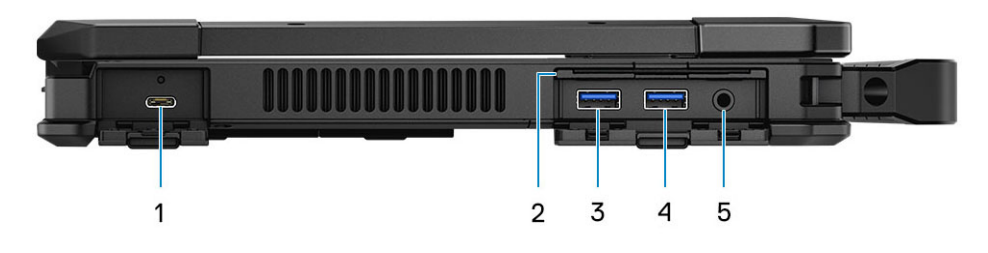

- 1. USB Type-C DisplayPort Alt mode/USB 3.1 Gen2/Power 2. Smart Card Reader Delivery
- 3. USB 3.1 Gen 1 Type-A Port(with PowerShare)
- 5. 3.5 mm Universal audio port

- 4. USB 3.1 Gen 1 Type-A Port

## **Right Side View**

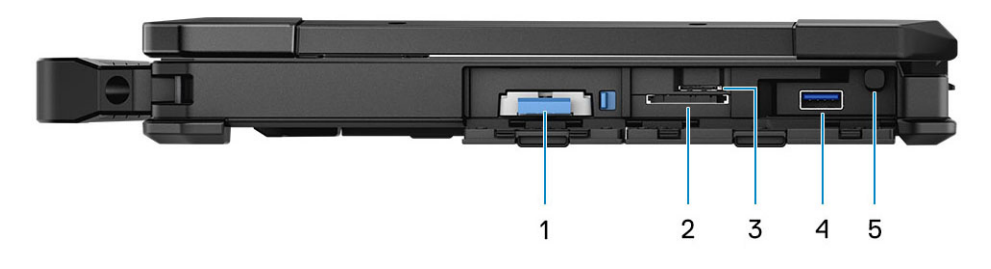

- 1. SSD
- 3. SIM Card Slot

- 2. SD Card Reader
- 4. USB 3.1 Gen 1 Type-A Port (recessed USB, supports mini USB connection with doors shut)

5. Stylus slot

### **Bottom View**

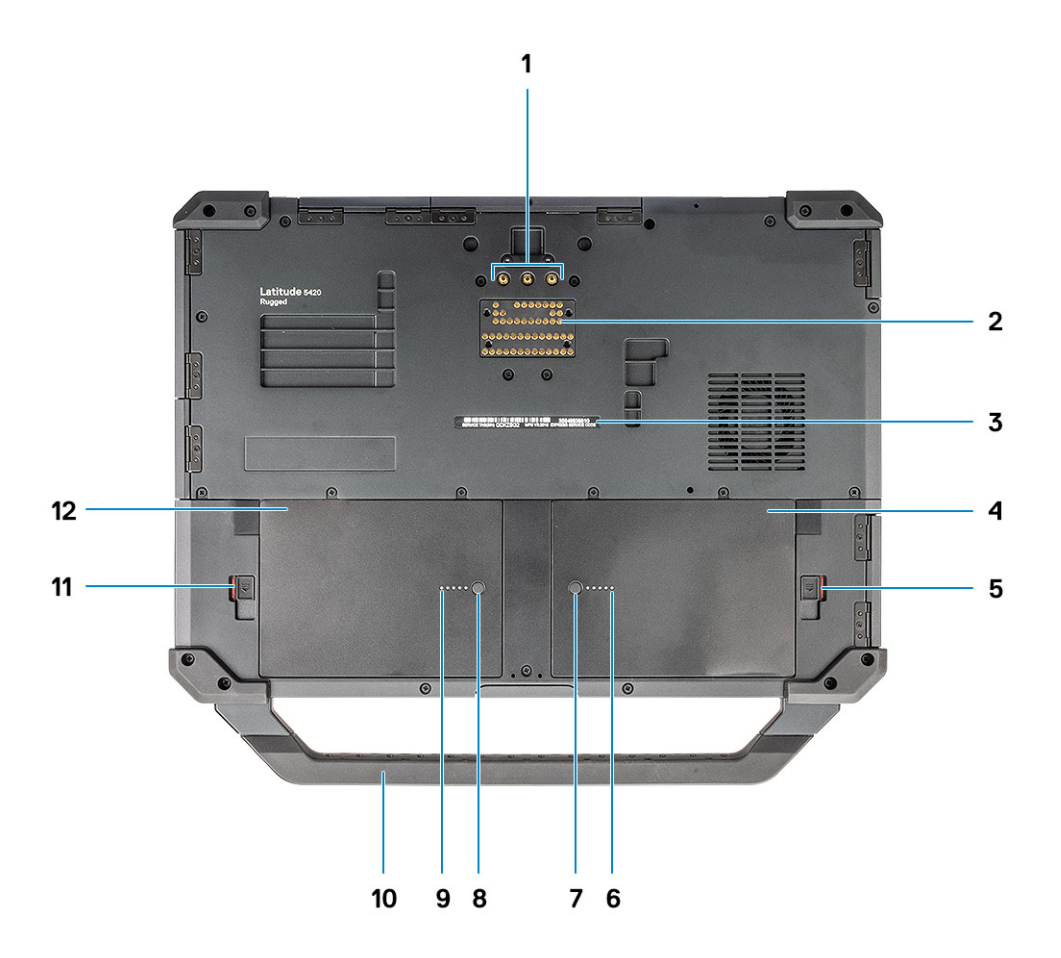

- 1. Radio frequency pass-through connectors
- 3. Service tag sticker
- 5. Battery -1 Latch
- 7. Battery -1 charge indicator button
- 9. Battery -2 charge indicator LED
- 11. Battery -2 Latch

- 2. Docking port
- 4. Battery -1
- 6. Battery -1 charge indicator LED
- 8. Battery -2 charge indicator button
- 10. Handle
- 12. Battery -2 (Optional)

## Top view

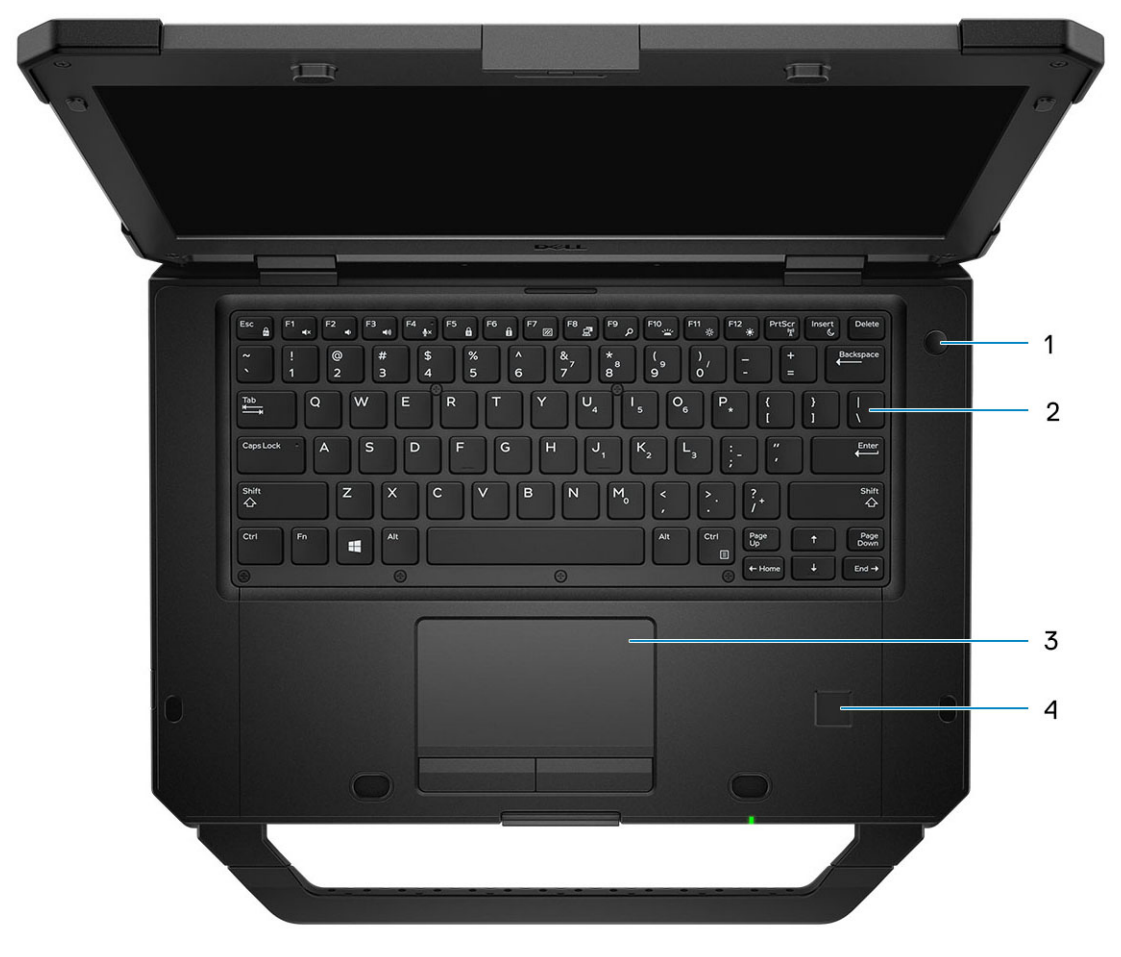

- 1. Power button
- 3. Touch pad

- 2. Keyboard
- 4. Fingerprint reader (optional)

### **Back View**

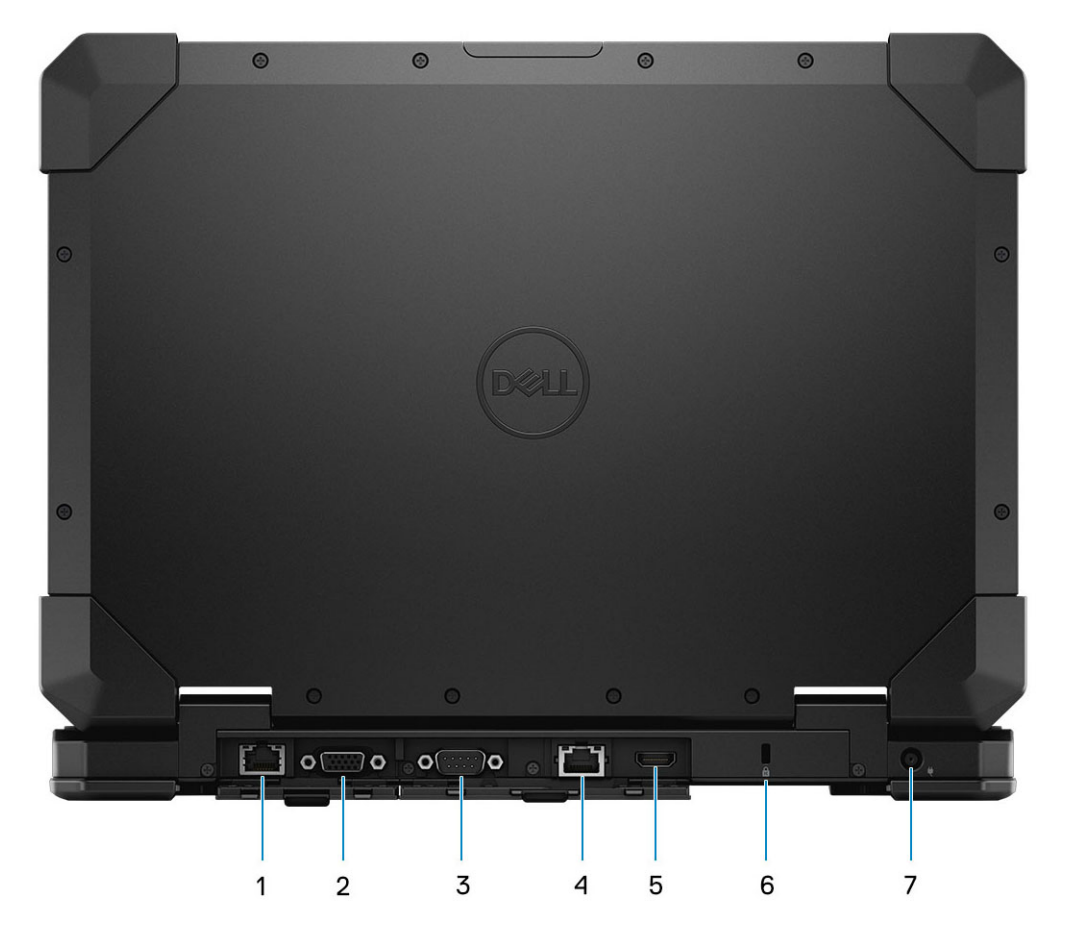

- 1. Ethernet Port (Optional Rear configurable I/O)
- 3. Serial Port
- 5. HDMI 2.0 Port
- 7. DC-In(Power) Port

- 2. VGA Port (Optional Rear configurable I/O)
- 4. Ethernet Port Port
- 6. T-Bar Lock Slot

CAUTION: EXPLOSION HAZARD—External connections (power adapter port, HDMI port, USB ports, RJ45 port, serial ports, audio port, Smart Card reader slot, SD card reader slot, Express Card reader slot, PC card reader slot, SIM card slot) should not to be used in a hazardous location.

WARNING: Do not block, push objects into, or allow dust to accumulate in the air vents. Do not store your Dell computer in a low-airflow environment, such as a closed briefcase, while it is running. Restricting the airflow can damage the computer. The computer turns on the fan when the computer gets hot. Fan noise is normal and does not indicate a problem with the fan or the computer.

# Hot key definition

Fn behavior: Primary behavior is media key; Secondary behavior is F1-F12 key.

- Fn Lock only switches primary and secondary behavior on F1-F12.
- F7 is stealth –unique for rugged and semi rugged platforms. It turns off LCD, all wireless, all alerts, indicator lights, sound, fan, etc

#### Table 1. Keyboard shortcuts

| ot keys Function |                                                                             | Description                                                                                                    |  |
|------------------|-----------------------------------------------------------------------------|----------------------------------------------------------------------------------------------------|--|
| Fn+ESC           | Fn Lock                                                                     | Allows the user to toggle between <b>locked</b> and <b>unlocked</b> Fn keys.                                                                                                    |  |
| Fn+F1            | Audio Volume Mute                                                           | Temporarily mutes/unmutes the audio. The audio level before muting is returned after unmuting.                                                                                                    |  |
| Fn+F2            | Audio Volume Down/Decrease                                                  | Decreases the audio volume until minimum/off is reached.                                                                                                    |  |
| Fn+F3            | Audio Volume Up/Increase                                                    | Increases the audio volume until maximum is reached.                                                                                                    |  |
| Fn+F4            | Microphone Mute                                                             | <ul> <li>Silences the on-board microphone<br/>so it cannot record audio. There<br/>is an LED on the F4 function key<br/>that notifies the user of the state<br/>of this feature:</li> <li>LED off = microphone capable<br/>of recording audio</li> <li>LED on = microphone muted<br/>and unable to record audio</li> </ul> |  |
| Fn+F5            | Num lock                                                                    | Allows the user to toggle between locked and unlocked NumLock                                                                                                    |  |
| Fn+F6            | Scroll lock                                                                 | Used as Scroll Lock key.                                                                                                    |  |
| Fn+F7            | Stealth Mode                                                                | Allows the user to toggle to and from Stealth Mode                                                                                                    |  |
| Fn+F8            | LCD and Projector display<br>and external Video de<br>attached and display: |                                                                                                    |  |
| Fn+F9            | Search                                                                      | Mimics the Windows key +<br>F keystroke to open Windows<br>Search dialog box.                                                                                                    |  |
| Fn+F10           | KB Illumination/Backlight                                                   | Illumination/Backlight       Determines the Keyboard         Illumination/Backlight brightness         level. The hot key cycles through         the following brightness states         when pressed: Disabled, Dim,         Bright. For more detail, see         Keyboard Illumination/Backlight         section.        |  |

#### Table 1. Keyboard shortcuts (continued)

| Hot keys       | Function Description |                                                                                                    |  |
|----------------|----------------------|----------------------------------------------------------------------------------------------------|--|
| Fn+F11         | Brightness Decrease  | Decreases the stepping of LCD<br>brightness for each press until<br>minimum is reached. For details,<br>see the LCD Brightness section. |  |
| Fn+F12         | Brightness Increase  | Increases the stepping of LCD<br>brightness for each press until<br>maximum is reached. For details,<br>see the LCD Brightness section. |  |
| Fn+PrintScreen | Radio On/Off         | Toggles all the wireless radios<br>on and off. For example, WLAN,<br>WWAN, and Bluetooth.                                               |  |
| Fn+Insert      | Sleep                | Puts the system into the ACPI<br>S3 State and does not wake the<br>system.                                                              |  |

Traditional programming functions like Scroll Lock are assigned to alpha keys with un-printed legends.

- Fn+S = Scroll Lock
- Fn+B = Pause
- Fn+Ctrl+B = Break
- Fn+R = Sys-Req

(i) NOTE: For non-backlit keyboards F10 has no function and icon on function key is purged.

# **Technical specifications**

() NOTE: Offerings may vary by region. The following specifications are only those required by law to ship with your computer. For more information about the configuration of your computer, go to Help and Support in your Windows operating system and select the option to view information about your computer.

#### **Topics:**

- Processor
- Memory
- Base
- System information
- System board connectors
- Storage
- Audio
- Graphics Specifications
- Camera
- Communication
- External Ports and connectors
- Media card-reader
- Smart card reader
- Hardware and Software Security
- Display
- Keyboard
- Touchpad
- Battery
- Power adapter
- Physical computer dimensions
- Computer environment
- Regulatory and Environmental Compliance
- Operating system

## Processor

() NOTE: Processor numbers are not a measure of performance. Processor availability is subject to change and may vary by region/country.

#### **Table 2. Processor specifications**

| Туре                                                                                                    | UMA Graphics           |
|----------------------------------------------------------------------------------------------------|------------------------|
| Intel Dual-Core i3-7130U Kaby Lake processor, Cache: 3 MB /<br># of Thread (T): 4 / Base Frequency : 2.7 GHz / Thermal<br>Design Power (TDP): 15 W) | Intel HD Graphics 620  |
| Intel Quad-Core i5-8350U Kaby Lake processor (6 MB / 8T /<br>1.7 GHz / 15 W)                                                                        | Intel UHD Graphics 620 |
| Intel Quad-Core i7-8650U Kaby Lake processor (8 MB / 8T /<br>1.9 GHz / 15 W)                                                                        | Intel UHD Graphics 620 |

#### Table 2. Processor specifications (continued)

| Туре                                                                       | UMA Graphics          |
|----------------------------------------------------------------------------|-----------------------|
| Intel Dual-Core i5-6300U Sky Lake processor (3MB / 4T / 2.4<br>Ghz / 15 W) | Intel HD Graphics 520 |

## Memory

#### Table 3. Memory specifications

| Memory configuration              |                                                                                                    |  |  |
|-----------------------------------|----------------------------------------------------------------------------------------------------|--|--|
| Minimum memory configuration      | 4 GB                                                                                               |  |  |
| Maximum memory configuration      | 32 GB                                                                                              |  |  |
| Number of slots                   | Two DDR4 SODIMM slots                                                                              |  |  |
| Maximum memory supported per slot | 16 GB                                                                                              |  |  |
| Memory options                    | <ul> <li>8 GB - 2 x 4 GB/ 1 x 8 GB</li> <li>16 GB - 2 x 8 GB</li> <li>32 GB - 2 x 16 GB</li> </ul> |  |  |
| Туре                              | DDR4 SDRAM (Non-ECC memory only)                                                                   |  |  |
| Speed                             | <ul><li> 2400 MHz (Kaby Lake processor)</li><li> 2133 MHz (Sky Lake procesor)</li></ul>            |  |  |

### Base

#### Table 4. Base configurations

| Base                                                                                                    |  |
|----------------------------------------------------------------------------------------------------|--|
| <ul> <li>Intel Dual-Core i3-7130U Kaby Lake processor, Intel HD 620 UMA graphics, TPM</li> </ul>                             |  |
| <ul> <li>Intel Quad-Core i5-8350U Kaby Lake processor, Intel UHD 620 UMA graphics, TPM, vPro</li> </ul>                      |  |
| <ul> <li>Intel Quad-Core i5-8350U Kaby Lake processor, AMD Radeon 540(2GB/64-Bit) discrete graphics, TPM, vPro</li> </ul>    |  |
| • Intel Quad-Core i5-8350U Kaby Lake processor, AMD Radeon RX540(4GB/128-Bit) discrete graphics, TPM, vPro                   |  |
| <ul> <li>Intel Quad-Core i7-8650U Kaby Lake processor, AMD Radeon 540(2GB/64-Bit) discrete graphics, TPM, vPro</li> </ul>    |  |
| <ul> <li>Intel Quad-Core i7-8650U Kaby Lake processor, AMD Radeon RX540(4GB/128-Bit) discrete graphics, TPM, vPro</li> </ul> |  |
| <ul> <li>Intel Dual-Core i5-6300U Sky Lake processor, Intel HD 520 UMA graphics, TPM</li> </ul>                              |  |
|                                                                                                    |  |
| Suctom information                                                                                                    |  |

#### Table 5. System Information

| System chipset information |                                                                                                    |
|----------------------------|----------------------------------------------------------------------------------------------------|
| Chipset                    | <ul> <li>Intel Kaby Lake U Dual Core (integrated with processor)</li> <li>Intel Kaby Lake U Quad Core(integrated with processor)</li> <li>Intel Sky Lake U Dual Core (integrated with processor)</li> </ul> |
| DRAM bus width             | 64-bit                                                                                                    |
| Flash EEPROM               | SP1 128 Mbits                                                                                                    |

#### Table 5. System Information (continued)

| System chipset information |               |  |
|----------------------------|---------------|--|
| PCIe bus                   | 100 Mhz       |  |
| External bus frequency     | DMI 3.0-8GT/s |  |

## System board connectors

#### Table 6. Internal M.2 System board connectors

| Sockets               | Options                                                                   |
|-----------------------|---------------------------------------------------------------------------|
| M.2 (Socket 1, Key A) | Wireless Local Area Network (WLAN) / Wireless Gigabit<br>Alliance (WiGig) |
| M.2 (Socket 3, Key M) | SATA / PCIe x2 or PCIe x4 SSD                                             |
| M.2 (Socket 2, Key B) | SSD / Wireless Wide Area Network (WWAN)                                   |

### Storage

() NOTE: While this computer can be ordered with multiple storage devices, additional storage cannot be added to the computer after production. Other components are required for the storage device to function. These components are not available after the computer is built.

#### Table 7. Storage specifications

| Туре                    | Form factor | Interface            | Security option | Capacity                                                                          |
|-------------------------|-------------|----------------------|-----------------|-----------------------------------------------------------------------------------|
| ( SSD, FIPS, SED, Opal) |             | M.2 2280 SSD PCIe x4 | FIPS, SED, Opal | • 128 GB                                                                          |
|                         |             |                      |                 | • 1 TB                                                                            |
|                         |             |                      |                 | • 2 TB                                                                            |
|                         |             |                      |                 | • 1 TB OPAL SED                                                                   |
|                         |             |                      |                 | <ul> <li>500 GB</li> <li>1 TB</li> <li>500 GB FIPS 140-2 compliant SED</li> </ul> |

## Audio

#### Table 8. Audio specifications

| Description | Values                                                                                                    |  |
|-------------|----------------------------------------------------------------------------------------------------|--|
| Controller  | ALC3254                                                                                                    |  |
| Туре        | Mono-channel                                                                                                    |  |
| Speakers    | One                                                                                                    |  |
| Interface   | <ul> <li>Universal Stereo headset/mic combo</li> <li>Rugged quality speakers</li> <li>Noise reducing array microphones</li> </ul> |  |

#### Table 8. Audio specifications (continued)

| Description                | Values    |
|----------------------------|-----------|
| Internal speaker amplifier | 2 W (RMS) |

## **Graphics Specifications**

#### Table 9. Graphics specifications

| Controller                | Туре     | CPU<br>Dependency                                    | Graphics<br>memory type | Capacity                | External display<br>support                                                                          | Maximum<br>resolution |
|---------------------------|----------|------------------------------------------------------|-------------------------|-------------------------|----------------------------------------------------------------------------------------------------|-----------------------|
| Intel HD 620<br>Graphics  | UMA      | Intel Core i3 -<br>7130U                             | Integrated              | Shared system<br>memory | HDMI 2.0                                                                                             | 4096×2304 @60<br>Hz   |
| Intel UHD 620<br>Graphics | UMA      | Intel Core i5 -<br>8350U                             | Integrated              | Shared system<br>memory | HDMI 2.0                                                                                             | 4096×2304 @60<br>Hz   |
| Intel HD 520<br>Graphics  | UMA      | Intel Core<br>i5-6300U                               | Integrated              | Shared system<br>memory | HDMI 2.0                                                                                             | 4096×2304 @60<br>Hz   |
| AMD Radeon<br>540         | Discrete | Intel Core i5 -<br>8350U<br>Intel Core i7 -<br>8650U | Discrete                | Dedicated, 2<br>GB DDR5 | HDMI 2.0<br>Additional video<br>ports via Rear<br>Configurable IO<br>Space<br>• VGA<br>• DisplayPort | 4096×2304 @60<br>Hz   |
| AMD Radeon<br>RX540       | Discrete | Intel Core i5 -<br>8350U<br>Intel Core i7 -<br>8650U | Discrete                | Dedicated, 4<br>GB DDR5 | HDMI 2.0<br>Additional video<br>ports via Rear<br>Configurable IO<br>Space<br>• VGA<br>• DisplayPort | 4096×2304 @60<br>Hz   |

(i) NOTE: Additional video ports via Rear Configurable IO Space is available with discrete graphics solution only.

### Camera

#### Table 10. Camera specifications

| Description            | Values                                                                                                    |
|------------------------|----------------------------------------------------------------------------------------------------|
| Resolution             | Camera:<br>• Still image: 0.92 megapixels<br>• Video: 1280x720 at 30 fps<br>Infrared camera (optional):<br>• Still image: 0.30 megapixels<br>• Video: 340x340 at 60 fps |
| Diagonal viewing angle | <ul> <li>Camera - 86.7 degrees</li> <li>Infrared camera - 70 degrees</li> </ul>                                                                                         |

## Communication

#### Table 11. Communication specifications

| Network Adapter                                  | Specifications                                                                                                    |
|--------------------------------------------------|----------------------------------------------------------------------------------------------------|
| Ethernet                                         | Integrated Intel i219LM 10/100/1000 Mb/s Ethernet (RJ-45 )<br>with Intel Remote Wake UP, PXE and Jumbo frames support.<br>(2nd NIC in rear configurable IO space)                                                                                |
| Wireless LAN(Optional)                           | <ul> <li>Intel Dual Band Wireless AC 8265 (802.11ac) 2x2 +<br/>Bluetooth 4.2</li> <li>Intel Dual Band Wireless AC 8265 (802.11ac) 2x2 (No BT)</li> <li>Dell Wireless 1820 - 802.11a/b/g/n/ac Dual Band (2x2)<br/>WiFi + Bluetooth 4.2</li> </ul> |
| Wireless WAN(Optional)                           | Qualcomm Snapdragon X20 Global Gigabit LTE                                                                                                    |
| Global Positioning System(GPS) Module (Optional) | U-blox NEO-M8 dedicated GPS card                                                                                                    |

### **External Ports and connectors**

#### Table 12. External Ports and connectors

| Ports                       | Specifications                                                                                                    |
|-----------------------------|----------------------------------------------------------------------------------------------------|
| USB                         | <ul> <li>One USB 3.1 Gen 1 Type-A port with PowerShare and<br/>Power on/Wake-up support</li> <li>Two USB 3.1 Gen 1 Type-A ports</li> <li>One USB Type-C DisplayPort Alt mode/USB 3.1 Gen2/<br/>Power Delivery</li> </ul>                    |
| Security                    | T-Bar Slot                                                                                                    |
| Docking port                | <ul> <li>USB Type-C Monitor Stand/Dock</li> <li>Latitude USB Type-C Dock</li> <li>Dell Rugged Family Pogo Dock (backward compatible with Gen 2)</li> </ul>                                                                                  |
| Audio                       | <ul> <li>Universal audio jack (Global Headset Jack + mic phone in + line in support)</li> <li>No / Noise reduction dual array microphones</li> </ul>                                                                                        |
| Video                       | • HDMI 2.0                                                                                                    |
| Network adapter             | One RJ-45 connector                                                                                                    |
| Serial port                 | One legacy Serial RS-232 port                                                                                                    |
| Rear Configurable I/O Space | <ul> <li>Blank - no IO, blank bezel (FACTORY DEFAULT)</li> <li>2nd Gigabit RJ-45 + 2nd RS-232</li> <li>2nd Gigabit RJ-45 + VGA OUT</li> <li>2nd Gigabit RJ-45 + DisplayPort Out (full-size)</li> <li>2nd Gigabit RJ-45 + Fischer</li> </ul> |
| SIM card reader             | One micro SIM card reader                                                                                                    |

## Media card-reader

#### Table 13. Media-card reader specifications

| SD card reader specifications |                                                |  |
|-------------------------------|------------------------------------------------|--|
| Туре                          | One SD-card slot                               |  |
| Supported cards               | <ul><li>SD</li><li>SDHC</li><li>SDXC</li></ul> |  |

### Smart card reader

#### Table 14. Contactless smart card reader

| Description       | Values                                              |
|-------------------|-----------------------------------------------------|
| Туре              | FIPS 201 Contacted or Contactless Smart Card reader |
| ISO certification | ISO14443A                                           |

## Hardware and Software Security

#### Table 15. Hardware Security

| Hardware Security                                                                                                    |                                                                                                 |
|----------------------------------------------------------------------------------------------------|-------------------------------------------------------------------------------------------------|
| TPM 2.0 FIPS 140-2 Certified, TCG Certified*                                                                                                    | Yes,                                                                                            |
| * TCG certification (February 2018)                                                                                                    | Discrete TPM 2.0 IC ( Backward downgradable to 1.2)                                             |
| BIOS disable TPM (China/Russia)                                                                                                    | Yes                                                                                             |
| Optional Control Vault 2.0 Advanced Authentication with FIPS 140-2 level 3 certification (HW authentication configurations)                                                                                      | Yes, TCG Certified (February 2018)                                                              |
| <ul><li>Optional hardware authentication bundle 2:</li><li>FIPS 201 contacted smart card</li><li>Control Vault 2.0</li></ul>                                                                                     | Yes                                                                                             |
| <ul> <li>Optional hardware authentication bundle 4:</li> <li>Touch finger print reader</li> <li>FIPS 201 contacted smart card</li> <li>Contactless smart card</li> <li>NFC</li> <li>Control Vault 2.0</li> </ul> | Yes<br>• Synaptics Fingerprint reader<br>• Synaptics Smart Card Reader + Contactless Smart Card |
| Security lock slot (Kensington T-Bar Lock Slot)                                                                                                    | Yes                                                                                             |
| SED (Opal 2.0 - SATA Interface)                                                                                                    | Yes                                                                                             |
| Statement of Non-Volatility                                                                                                    | Yes                                                                                             |
| Bundle 6 Control Vault 2 and touch fingerprint                                                                                                    | Yes                                                                                             |
| POA: Power On Authentication                                                                                                    | Yes(Supported with Fingerprint reader only)                                                     |

#### Table 16. Software Security

| Software security                                                                                                    |     |
|----------------------------------------------------------------------------------------------------|-----|
| Latitude Security software per software functional plan/cycle<br>list                                                                                                    | Yes |
| <ul> <li>D-Pedigree for BIOS (Secure Supply Chain Functionality)<br/>provides:</li> <li>Secure Supply Chain for a Product covers BIOS Image<br/>Integrity</li> <li>Chain of Custody</li> <li>Part Traceability</li> </ul> | Yes |

## Display

#### Table 17. Display specifications

| Description              | Values                                                                |
|--------------------------|-----------------------------------------------------------------------|
| Туре                     | Full HD Touch/Non-Touch                                               |
| Screen size (Diagonal)   | 14 inch (16:9)                                                        |
| LCD Panel technology     | FHD (1920x1080)                                                       |
| Display                  | Non Touch / Touch (10 finger PCAP Glove/Water/Stylus capable)         |
| Native Resolution        | 1920x1080                                                             |
| High Definition          | Yes                                                                   |
| Luminance                | Standard Brightness (SB):220 NIT / Outdoor Viewable(OV) :<br>1000 NIT |
| Height                   | 173.95 mm / 6.85 (display area)                                       |
| Width                    | 309.4 mm / 12.18 inch                                                 |
| Megapixels               | 2.07                                                                  |
| Pixels Per Inch (PPI)    | 157                                                                   |
| Pixel pitch              | 0.161 mm                                                              |
| Color depth              | 16.2M colors (OV) / 262K (SB)                                         |
| Contrast ratio (typical) | 1500 (OV) / 700 (SB)                                                  |
| Response time(max)       | 35 ms                                                                 |
| Refresh rate.            | 60 Hhz                                                                |
| Horizontal viewing angle | 85/85°                                                                |
| Vertical viewing angle   | 85/85°                                                                |
| Stylus support           | Yes, Passive                                                          |

## Keyboard

#### Table 18. Keyboard specifications

| Description    | Values                                                                                                    |  |
|----------------|----------------------------------------------------------------------------------------------------|--|
| Number of keys | <ul> <li>83 keys: US English, Thai, French-Canadian, Korean,<br/>Russian, Hebrew, English-International</li> </ul> |  |

#### Table 18. Keyboard specifications (continued)

| Description      | Values                                                                                                    |  |
|------------------|----------------------------------------------------------------------------------------------------|--|
|                  | <ul> <li>84 keys: UK English, French Canadian Quebec, German,<br/>French, Spanish (Latin America), Nordic, Arabic, Canada<br/>Bilingual</li> <li>85 keys: Brazilian Portuguese</li> <li>87 keys: Japanese</li> </ul> |  |
| Size             | <ul> <li>Six-row keyboard</li> <li>X = 19.05 mm key pitch</li> <li>Y = 19.05 mm key pitch</li> </ul>                                                                                                    |  |
| Backlit keyboard | None/RGB Backlight/Rubberized Sealed                                                                                                    |  |
| Layout           | QWERTY/AZERTY/Kanji                                                                                                    |  |

## Touchpad

#### Table 19. Touchpad Specifications

| Description       | Values                                                                                                    |  |
|-------------------|----------------------------------------------------------------------------------------------------|--|
| Resolution        | <ul><li>Horizontal: 305</li><li>Vertical: 305</li></ul>                                                                                               |  |
| Dimensions        | <ul> <li>Width: 4.13 inch (105 mm )</li> <li>Height: 2.36 inch (60 mm)</li> </ul>                                                                     |  |
| Multi-touch       | Supports four - fingers multi-touch.                                                                                                    |  |
| Touchpad gestures | For more information about touchpad gestures available on<br>Windows, see the Microsoft Knowledge Base article 4027871<br>at Microsoft Support Site . |  |

## Battery

#### Table 20. Battery Specifications

| Description                                          | Values                                                                                                    |
|------------------------------------------------------|----------------------------------------------------------------------------------------------------|
| Туре                                                 | <ul> <li>3-cell 51 Whr (ExpressCharge)</li> <li>3-cell 51 Whr (Long-Life Cycle, includes 3-year limited warranty)</li> </ul> |
| Dimension                                            | <ul> <li>Length: 128.4 mm (5.05 inch)</li> <li>Width: 86.3 mm (3.39 inch)</li> <li>Height: 15.3 mm (0.60 inch)</li> </ul>    |
| Weight (maximum)                                     | 237.00 g (0.52 lb)                                                                                                    |
| Voltage                                              | 51 WHr - 11.4 VDC                                                                                                    |
| Life Span                                            | 300 discharge/recharge cycles                                                                                                |
| Charging time when the computer is off (approximate) | 2 hours(with one battery) / 4 hours (with two batteries)                                                                     |
| Operating time                                       | Varies depending on operating conditions and can reduce under certain power-intensive conditions.                            |

#### Table 20. Battery Specifications (continued)

| Description                      | Values                         |
|----------------------------------|--------------------------------|
| Temperature range: Operating     | 0 °C-60°C (32 °F-140°F)        |
| Temperature range: Non-Operating | -40°C to 70°C (-40°F to 158°F) |
| Coin-Cell battery                | 3 V, CR2032, lithium ion       |

### **Battery Charge behavior**

### Charge behavior

The initial charge level is set using software:

- Charge battery 1% to 80% (Express charge)
- Charge battery 2% to 80% (Express charge)
- Top off battery 1% to 100% (Express charge)
- Top off battery 2% to 100% (Express charge)

### Discharge behavior

The initial discharge level is set using software:

- Battery 1 discharges until the Battery Management Unit(BMU) disconnects the transistor.
- Battery 2 discharges until the Battery Management Unit(BMU) disconnects the transistor.

### Battery Charge time

#### Table 21. Battery charge time

| Number of batteries installed | Express charge 80% | Express charge 100% | Standard charge 80% | Standard charge<br>100% |
|-------------------------------|--------------------|---------------------|---------------------|-------------------------|
| 1                             | 1 hr               | 2 hr                | 2 hr                | 4 hr                    |
| 2                             | 2 hr               | 4 hr                | 4 hr                | 8 hr                    |

() NOTE: For computers with two batteries installed, in order to optimize energy compare with time, each battery is charged to 80% in sequence. For example, with express charging, the computer would reach 80% in 2 hours (both batteries), and 100% in 4 hours (both batteries).

### **Power adapter**

#### Table 22. Power adapter specifications

| Description             | Values                                                                                                    |
|-------------------------|----------------------------------------------------------------------------------------------------|
| Туре                    | <ul> <li>19.5 V @ 130 W &amp; 90 W adapters through 7.4 mm Normal and Elbow Barrel</li> <li>USB Type-C with PD (Power Distribution)</li> <li>Via Dock supporting an NVDC charger architecture.</li> </ul> |
| Input Voltage           | 100 VAC-240 VAC                                                                                                    |
| Input current (maximum) | <ul> <li>90 W - 1.5 A</li> <li>130 W - 2.5 A</li> </ul>                                                                                                    |

#### Table 22. Power adapter specifications (continued)

| Description                       | Values                                                                             |  |
|-----------------------------------|------------------------------------------------------------------------------------|--|
| Adapter size                      | 7.4 mm                                                                             |  |
| Input frequency                   | 50 Hz–60 Hz                                                                        |  |
| Output current                    | <ul> <li>90 W - 4.62 A (continuous)</li> <li>130 W - 6.7 A (continuous)</li> </ul> |  |
| Rated output voltage              | 19.5 VDC                                                                           |  |
| Temperature range (Operating)     | 0ºC to 40ºC (32ºF to 104ºF)                                                        |  |
| Temperature range (Non-Operating) | - 40°C to 70°C (-40°F to 158° F)                                                   |  |

## **Physical computer dimensions**

#### Table 23. Weight

| Dimensions                        | Vectors                                |  |
|-----------------------------------|----------------------------------------|--|
| Chassis weight (pounds/kilograms) | 4.9 / 2.2 (without handle and bumpers) |  |

#### Table 24. Chassis dimensions

| Dimensions                                                       | Vectors       |
|------------------------------------------------------------------|---------------|
| Height (inches/centimeters)                                      | 13.67 / 34.70 |
| Width (inches/centimeters)                                       | 9.63 / 24.45  |
| Depth (inches/centimeters)                                       | 1.29 / 3.28   |
| Shipping weight (pounds/kilograms - includes packaging material) | 7.5 / 3.40    |

#### Table 25. Packaging parameters

| Dimensions                  | Vectors      |
|-----------------------------|--------------|
| Height (inches/centimeters) | 44.5 / 17.52 |
| Width (inches/centimeters)  | 8.2 / 3.2    |
| Depth (inches/centimeters)  | 34.1 / 13.42 |

## **Computer environment**

Airborne contaminant level: G1 as defined by ISA-S71.04-1985

#### Table 26. Computer environment

|                             | Operating                             | Storage                               |
|-----------------------------|---------------------------------------|---------------------------------------|
| Temperature range           | -29°C to 63°C (-20.2°F<br>to 145.4°F) | -51°C to 71°C (-59.8°F to<br>159.8°F) |
| Relative humidity (maximum) | 10% to 80% (non-<br>condensing)       | 10% to 95% (non-<br>condensing)       |

#### Table 26. Computer environment (continued)

|                     |              | Operating                                                                 | Storage                                                                                     |
|---------------------|--------------|---------------------------------------------------------------------------|---------------------------------------------------------------------------------------------|
|                     |              | (i) NOTE: Maximum dew<br>point temperature =<br>26°C                      | (i) NOTE: Maximum dew<br>point temperature =<br>33°C                                        |
| Vibration (maximum) | Vertical     | • 1.04 GRMS                                                               | • 2.24 GRMS                                                                                 |
|                     | Transverse   | <ul> <li>0.20 GRMS</li> <li>0.74 GRMS</li> </ul>                          | <ul> <li>1.45 GRMS</li> <li>1.32 GRMS</li> </ul>                                            |
|                     | Longitudinal |                                                                           |                                                                                             |
| Shock (maximum)     |              | 40 G <sup>†</sup> , 11 ms, saw-tooth,<br>3 shocks +/- per axis, 3<br>axes | 185 G <sup>‡</sup> , 2 ms half sine; 2<br>shocks/axis/direction for<br>a total of 12 shocks |
| Altitude (maximum)  |              | Chamber at 15,000 ft for 1<br>hour                                        | Chamber at 30,000 ft for 1<br>hour                                                          |

\* Measured using a random vibration spectrum that simulates user environment.

- † Measured using a 2 ms half-sine pulse when the hard drive is in use.
- ‡ Measured using a 2 ms half-sine pulse when the hard-drive head is in parked position.

## **Regulatory and Environmental Compliance**

#### Table 27. Regulatory and Environmental Compliance specifications

#### Values

- Energy Star Version 7¶
- EPEAT Silver Registered\*
- TAA configurations available
- IP53 rated
- MIL 810G
- $^{\ast}$  : For specific country or region participation and ratings, see EPEAT Registry.
- $\P$  : Available on select configurations that are offered with a single hard drive with both UMA and Discrete chipset.

### **Operating system**

Your Latitude 5420 Rugged supports the following operating systems:

- Windows 11 Home, 64-bit
- Windows 11 Pro, 64-bit
- Windows 10 Home, 64-bit
- Windows 10 Pro, 64-bit
- Windows 10 Enterprise, 64-bit
- Windows 10 Pro RS4, 64-bit
- Ubuntu 18.04 LTS, 64-bit
- Ubuntu 20.04 LTS, 64-bit
- Windows 7 via Dell CFI +

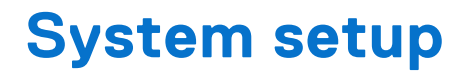

CAUTION: Unless you are an expert computer user, do not change the settings in the BIOS Setup program. Certain changes can make your computer work incorrectly.

**NOTE:** Before you change BIOS Setup program, it is recommended that you write down the BIOS Setup program screen information for future reference.

Use the BIOS Setup program for the following purposes:

- Get information about the hardware installed in your computer, such as the amount of RAM and the size of the hard drive.
- Change the system configuration information.
- Set or change a user-selectable option, such as the user password, type of hard drive installed, and enabling or disabling base devices.

#### **Topics:**

- Boot menu
- Navigation keys
- System setup options
- Boot Sequence
- System and setup password

### **Boot menu**

Press <F12> when the Dell logo appears to initiate a one-time boot menu with a list of the valid boot devices for the system. Diagnostics and BIOS Setup options are also included in this menu. The devices listed on the boot menu depend on the bootable devices in the system. This menu is useful when you are attempting to boot to a particular device or to bring up the diagnostics for the system. Using the boot menu does not make any changes to the boot order stored in the BIOS.

The options are:

- UEFI Boot:
  - Windows Boot Manager
- Other Options:
  - BIOS Setup
  - BIOS Flash Update
  - Diagnostics
  - Change Boot Mode Settings

### **Navigation keys**

**NOTE:** For most of the System Setup options, changes that you make are recorded but do not take effect until you restart the system.

#### Table 28. Navigation keys

| Keys       | Navigation                                                                             |
|------------|----------------------------------------------------------------------------------------|
| Up arrow   | Moves to the previous field.                                                           |
| Down arrow | Moves to the next field.                                                               |
| Enter      | Selects a value in the selected field (if applicable) or follow the link in the field. |

#### Table 28. Navigation keys (continued)

| Keys     | Navigation                                                                                                    |
|----------|----------------------------------------------------------------------------------------------------|
| Spacebar | Expands or collapses a drop-down list, if applicable.                                                                                                    |
| Tab      | Moves to the next focus area.                                                                                                    |
| Esc      | Moves to the previous page until you view the main screen.<br>Pressing Esc in the main screen displays a message that<br>prompts you to save any unsaved changes and restarts the<br>system. |

### System setup options

(i) NOTE: Depending on the and its installed devices, the items that are listed in this section may or may not appear.

### **General options**

#### Table 29. General

| Option                  | Description                                                                                                    |
|-------------------------|----------------------------------------------------------------------------------------------------|
| System Information      | This section lists the primary hardware features of your computer.                                                                                        |
|                         | <ul> <li>The options are:</li> <li>System Information</li> <li>Memory Configuration</li> <li>Processor Information</li> <li>Device Information</li> </ul> |
| Battery Information     | Displays the battery status and the type of AC adapter connected to the computer.                                                                         |
| Boot Sequence           | Allows you to change the order in which the computer<br>attempts to find an operating system.<br>The options are:<br>• Windows Boot Manager               |
|                         | <ul> <li>Boot List Option-UEFI is the enabled by default.</li> </ul>                                                                                      |
| UEFI Boot Path Security | Allows you to control whether the system prompts the user to enter the Admin password when booting to a UEFI boot path.                                   |
|                         | Click one of the following options:<br>• Always, Except Internal HDD—Default<br>• Always<br>• Never                                                       |
| Date/Time               | Allows you to set the date and time. The change to the system date and time takes effect immediately.                                                     |

### System configuration

#### Table 30. System Configuration

| Option         | Description                                                |
|----------------|------------------------------------------------------------|
| Integrated NIC | Allows you to configure the integrated network controller. |

#### Table 30. System Configuration (continued)

| Option                         | Description                                                                                                    |
|--------------------------------|----------------------------------------------------------------------------------------------------|
|                                | Click one of the following options:  Disabled Enabled Enabled w/PXE—Default                                                                                                    |
| Onboard Unmanaged NIC          | Allows you to enable / disable onboard USB LAN controller.                                                                                                    |
| Serial Port 1<br>Serial Port 2 | <ul> <li>Allows you to configure(disable and re-mapping) the serial port(s).</li> <li>Click one of the following options:</li> <li>Disabled</li> <li>Com1—Default (Port is configured with 3F8h with IRQ 4</li> <li>Com3 (Port is configured with 3E8h with IRQ 4</li> <li>(i) NOTE: Serial Port 2 is available when the system has Serial Port in the rear configurable I/O space.</li> </ul> |
| SATA Operation                 | Allows you to configure the operating mode of the integrated<br>SATA hard-drive controller.<br>Click one of the following options:<br>• Disabled<br>• AHCI<br>• RAID On—Default<br>() NOTE: SATA is configured to support RAID mode.                                                                                                    |
| SMART Reporting                | <ul> <li>This field controls whether hard drive errors for integrated drives are reported during system startup. This technology is part of the S.M.A.R.T (Self Monitoring Analysis and Reporting Technology) specification. This option is disabled by default.</li> <li>Enable SMART Reporting</li> </ul>                                                                                    |
| USB Configuration              | Allows you to enable or disable the internal/integrated USB<br>configuration.<br>The options are:<br>• Enable USB Boot Support<br>• Enable External USB Ports<br>• Disable Docking Station Devices except video<br>(Default : Unchecked)<br>Rest all the options are set by default.<br>() NOTE: USB keyboard and mouse always work in the BIOS<br>setup irrespective of these settings.       |
| USB PowerShare                 | <ul> <li>This field configures the USB PowerShare feature behavior.</li> <li>This option allows you to charge external devices using the stored system battery power through the USB PowerShare port (disabled by default).</li> <li>Enable USB PowerShare</li> </ul>                                                                                                    |
| Audio                          | Allows you to enable or disable the integrated audio controller.<br>By default, the <b>Enable Audio</b> option is selected.<br>The options are:<br>• <b>Enable Microphone</b>                                                                                                    |

#### Table 30. System Configuration (continued)

| Option                                | Description                                                                                                    |
|---------------------------------------|----------------------------------------------------------------------------------------------------|
|                                       | Enable Internal Speaker                                                                                                    |
|                                       | This option is set by default.                                                                                                    |
| Keyboard Illumination                 | This option lets you choose the operating mode of the keyboard illumination feature                                                                                                    |
|                                       | The options are:                                                                                                    |
|                                       | <ul> <li>Disabled</li> <li>25%</li> <li>50%</li> <li>75%</li> <li>100%</li> </ul>                                                                                                    |
| Keyboard Backlight Timeout on AC      | Allows to define the timeout value for the keyboard backlight<br>when an AC adapter is plugged in the system. The Keyboard<br>Backlight tiemout value is only in effect when the backlight is<br>enabled.      |
|                                       | <ul> <li>5 seconds</li> <li>10 seconds—Default</li> <li>15 seconds</li> <li>30 seconds</li> <li>1 minute</li> <li>5 minutes</li> <li>15 minutes</li> <li>Never</li> </ul>                                      |
| Keyboard Backlight Timeout on Battery | Allows to define the timeout value for the keyboard backlight<br>when the system is running only on battery power. The<br>Keyboard Backlight tiemout value is only in effect when the<br>backlight is enabled. |
|                                       | <ul> <li>5 seconds</li> <li>10 seconds—Default</li> <li>15 seconds</li> <li>30 seconds</li> <li>1 minute</li> <li>5 minutes</li> <li>15 minutes</li> <li>Never</li> </ul>                                      |
| RGB Keyboard Backlight                | This option allows to enable / select backlight color or configure RGB intensity values to activate two custom backlight colors.                                                                               |
|                                       | <ul> <li>Ihe options are:</li> <li>White</li> <li>Red</li> <li>Green</li> <li>Blue</li> <li>Custom1</li> <li>Custom2</li> </ul>                                                                                |
| Touchscreen                           | This option controls whether the touchscreen is enabled or disabled                                                                                                    |
| Stealth mode Control                  | This option allows configuration of Dell Stealth mode feature.<br><b>Configurable control features:</b>                                                                                                    |

#### Table 30. System Configuration (continued)

| Option                | Description                                                                                                    |
|-----------------------|----------------------------------------------------------------------------------------------------|
|                       | <ul> <li>Onboard LEDs</li> <li>LCD screen</li> <li>Speakers</li> <li>Fans</li> <li>Radio</li> <li>GPS receiver</li> <li>WLAN radio</li> <li>WWAN radio.</li> </ul>                                                                                                    |
| Miscellaneous devices | <ul> <li>Allows you to enable or disable various on board devices.</li> <li>Enable PC Card</li> <li>Enable Camera—Default</li> <li>Enable Hard Drive Free Fall Protection</li> <li>Enable Dedicated GPS Radio</li> <li>Enable Secure Digital (SD) Card</li> <li>Secure Digital (SD) Card Boot - Disabled</li> <li>Secure Digital Card (SD) Read-Only Mode - Disabled</li> <li>Enable Rugged Dock NIC PXE Support - Disabled</li> </ul> |

### Video screen options

#### Table 31. Video

| Option              | Description                                                                                                    |
|---------------------|----------------------------------------------------------------------------------------------------|
| LCD Brightness      | Allows you to set the display brightness depending upon the power source. On Battery (50% is default) and On AC (100% default).                                                                                                    |
| Switchable Graphics | This option enables or disables switchable graphics<br>technologies such as NVIDIA Optimus and SMD<br>PowerExpress.<br>It should only be enabled for Windows 7 and later versions of<br>Windows or the Ubuntu OS. This feature is not applicable to<br>other operating systems. |

### Security

#### Table 32. Security

| Option         | Description                                                                                                    |  |
|----------------|----------------------------------------------------------------------------------------------------|--|
| Admin Password | Allows you to set, change, or delete the administrator(admin) password.                                                                                                    |  |
|                | The entries to set password are:                                                                                                    |  |
|                | <ul> <li>Enter the old password:</li> <li>Enter the new password:</li> <li>Confirm new password:</li> </ul>                                                                                           |  |
|                | Click <b>OK</b> once you set the password.                                                                                                    |  |
|                | () NOTE: For the first time login, "Enter the old password:" field is marked to "Not set". Hence, password has to be set for the first time you login and then you can change or delete the password. |  |

#### Table 32. Security (continued)

| Option                     | Description                                                                                                    |
|----------------------------|----------------------------------------------------------------------------------------------------|
| System Password            | Allows you to set, change, or delete the System password.                                                                                                    |
|                            | The entries to set password are:                                                                                                    |
|                            | • Enter the old password:                                                                                                    |
|                            | Enter the new password:     Confirm new password:                                                                                                    |
|                            | • Confirm new password:                                                                                                    |
|                            | Click <b>OK</b> once you set the password.                                                                                                    |
|                            | password has to be set for the first time you login and then you can change or delete the password.                                                                             |
| Strong Password            | Allows you to enforce the option to always set strong password.                                                                                                    |
|                            | Enable Strong Password                                                                                                    |
|                            | This option is not set by default.                                                                                                    |
| Password Configuration     | You can define the length of your password. Min = 4, Max = 32                                                                                                    |
| Password Bypass            | Allows you to bypass the System password and the Internal HDD password, when it is set, during a system restart.                                                                |
|                            | Click one of the options:                                                                                                    |
|                            | Disabled—Default                                                                                                    |
|                            | Reboot bypass                                                                                                    |
| Password Change            | Allows you to change the System password when the administrator password is set.                                                                                                |
|                            | Allow Non-Admin Password Changes                                                                                                    |
|                            | This option is set by default.                                                                                                    |
| Non-Admin Setup<br>Changes | Allows you to determine whether changes to the setup options are allowed when an Administrator Password is set. If disabled the setup options are locked by the admin password. |
|                            | Allow Wireless Switch Changes                                                                                                    |
|                            | This option is not set by default.                                                                                                    |
| UEFI Capsule Firmware      | Allows you to update the system BIOS via UEFI capsule update packages.                                                                                                    |
| Updates                    | Enable UEFI Capsule Firmware Updates                                                                                                    |
|                            | This option is set by default.                                                                                                    |
| TPM 2.0 Security           | Allows you to enable or disable the Trusted Platform Module (TPM) during POST.                                                                                                  |
|                            | The options are:                                                                                                    |
|                            | • TPM On—Default                                                                                                    |
|                            | • Clear                                                                                                    |
|                            | PPI Bypass for Enable Command—Default     PBI Bypass for Disbale Command                                                                                                    |
|                            | <ul> <li>PPI Bypass for Clear Command</li> <li>PPI Bypass for Clear Command</li> </ul>                                                                                          |
|                            | Attestation Enable—Default                                                                                                    |
|                            | Key Storage Enable—Default     SUA 256 Default                                                                                                    |
|                            |                                                                                                    |
| ADSOIUTE (K)               | Allows you to activate or disable the optional Computrace software.                                                                                                    |
|                            | The options are:                                                                                                    |
|                            | Deactivate                                                                                                    |

#### Table 32. Security (continued)

| Option                     | Description                                                                                                    |  |
|----------------------------|----------------------------------------------------------------------------------------------------|--|
|                            | <ul> <li>Disable</li> <li>Activate—Default</li> </ul>                                                                                                    |  |
| OROM keyboard Access       | <ul> <li>Allows you to enable or disable Option ROM configuration screens via hotkeys during boot.</li> <li>Enable—Default</li> <li>Disable</li> <li>One Time Enable</li> </ul>                       |  |
| Admin Setup Lockout        | <ul> <li>Allows you to prevent users from entering Setup when an administrator password is set.</li> <li>Enable Admin Setup Lockout</li> <li>This option is not set by default.</li> </ul>            |  |
| Master Password<br>Lockout | Allows you to disable master password support.    Enable Master Password Lockout  This option is not set by default.   NOTE: Hard Disk password should be cleared before the settings can be changed. |  |
| SMM Security<br>Mitigation | <ul> <li>Allows you to enable or disable additional UEFI SMM Security Mitigation protection.</li> <li>SMM Security Mitigation</li> <li>This option is not set by default.</li> </ul>                  |  |

### **Secure Boot**

#### Table 33. Secure Boot

| Option                | Description                                                                                                    |
|-----------------------|----------------------------------------------------------------------------------------------------|
| Secure Boot Enable    | Allows you to enable or disable the Secure Boot Feature.                                                                       |
|                       | Secure Boot Enable—Default                                                                                                    |
| Secure Boot Mode      | Changes to the Secure Boot operation mode modifies the behaviour of Secure Boot to allow evaluation of UEFI driver signatures. |
|                       | Choose one of the option:                                                                                                    |
|                       | Deployed Mode—Default                                                                                                    |
|                       | Audit Mode                                                                                                    |
| Expert Key Management | Allows you to enable or disable Expert Key Management.                                                                         |
|                       | Enable Custom Mode                                                                                                    |
|                       | This option is not set by default.                                                                                             |
|                       | The Custom Mode Key Management options are:                                                                                    |
|                       | • PK—Default                                                                                                    |
|                       | • KEK                                                                                                    |
|                       | e db                                                                                                    |
|                       |                                                                                                    |

### Intel Software Guard Extensions options

#### Table 34. Intel Software Guard Extensions

| Option              | Description                                                                                                    |
|---------------------|----------------------------------------------------------------------------------------------------|
| Intel SGX Enable    | This field allows you to provide a secured environment for running code/storing sensitive information in the context of the main operating systems. |
|                     | Click one of the following options:                                                                                                    |
|                     | • Disabled                                                                                                    |
|                     | • Enabled                                                                                                    |
|                     | Software controlled—Default                                                                                                    |
| Enclave Memory Size | This option sets SGX Enclave Reserve Memory Size                                                                                                    |
|                     | Click one of the following options:                                                                                                    |
|                     | • 32 MB                                                                                                    |
|                     | • 64 MB                                                                                                    |
|                     | • 128 MB—Default                                                                                                    |

### Performance

#### Table 35. Performance

| Option               | Description                                                                                                    |
|----------------------|----------------------------------------------------------------------------------------------------|
| Multi Core Support   | This field specifies whether the process has one or all cores<br>enabled. The performance of some applications improves with<br>the additional cores. |
|                      | • All—Default                                                                                                    |
|                      | • 1                                                                                                    |
|                      | • 2                                                                                                    |
|                      |                                                                                                    |
| Intel SpeedStep      | Allows you to enable or disable the Intel SpeedStep mode of processor.                                                                                |
|                      | Enable Intel SpeedStep                                                                                                    |
|                      | This option is set by default.                                                                                                    |
| C-States Control     | Allows you to enable or disable the additional processor sleep states.                                                                                |
|                      | C states                                                                                                    |
|                      | This option is set by default.                                                                                                    |
| Intel TurboBoost     | Allows you to enable or disable the Intel TurboBoost mode of the processor.                                                                           |
|                      | Enable Intel TurboBoost                                                                                                    |
|                      | This option is set by default.                                                                                                    |
| Hyper-Thread Control | Allows you to enable or disable the HyperThreading in the processor.                                                                                  |
|                      | • Disabled                                                                                                    |
|                      | Enabled—Default                                                                                                    |

### Power management

#### Table 36. Power Management

| Option                                   | Description                                                                                                    |
|------------------------------------------|----------------------------------------------------------------------------------------------------|
| Lid Switch                               | Allows you to enable or disable the lid switch from automatically turning on / off the screen when the lid is closed.                                                                                                    |
| AC Behavior                              | <ul> <li>Allows you to enable or disable the computer from turning on automatically when an AC adapter is connected.</li> <li>Wake on AC</li> <li>This option is not set by default.</li> </ul>                                                                                                    |
| Auto On Time                             | Allows you to set the time at which the computer must turn on automatically.<br>The options are:<br>• Disabled—Default<br>• Every Day<br>• Weekdays<br>• Select Days<br>This option is not set by default.                                                                                                    |
| USB Wake Support                         | <ul> <li>Allows you to enable USB devices to wake the system from standby.</li> <li>Enable USB Wake Support</li> <li>Wake on Dell USB-C Dock</li> <li>This option is not set by default.</li> </ul>                                                                                                    |
| Wireless Radio Control                   | <ul> <li>This option if enabled, will sense the connection of the system to a wired network and subsequently disable the selected wireless radios (WLAN and/or WWAN). Upon disconnection from the wired network the selected wireless radio will ne enabled.</li> <li>Control WLAN radio</li> <li>Control WWAN radio</li> <li>This option is not set by default.</li> </ul>                                                                                                    |
| Wake on LAN                              | <ul> <li>This option allows the computer to power up from the off state when triggered by a special LAN signal. Wake-up from the Standby state is unaffected by this setting and must be enabled in the operating system. This feature only works when the computer is connected to AC power supply.</li> <li>Disabled—Default - Does not allow the system to power on by special LAN signals when it receives a wake-up signal from the LAN or wireless LAN.</li> <li>LAN Only - Allows the system to be powered on by special WLAN signals.</li> <li>WLAN Only - Allows the system to be powered on by special WLAN signals.</li> <li>LAN or WLAN - Allows the system to be powered on by special LAN or WLAN signals.</li> </ul> |
| Peak Shift                               | Allows you enable of disable the Peak shift feature. This feature when enabled minimizes the AC power usage at times of peak demand. Battery doesnot charge between the Peak Shift start and end time<br>Peak Shift Start and End Time can be configured for all weekdays<br>This option set the battery threshold value (15 % to 100 %)                                                                                                    |
| Advanced Battery<br>Charge Configuration | This option enables you to maximize the battery health. By enabling this option, your system uses<br>the standard charging algorithm and other techniques, during the non-work hours to improve the<br>battery health.<br>Advanced Battery Charge Mode can be configured for all weekdays                                                                                                    |
| Battery #1 Charge<br>Configuration       | Allows you to select the charging mode for the battery.                                                                                                    |

#### Table 36. Power Management (continued)

| Option                             | Description                                                                                                    |
|------------------------------------|----------------------------------------------------------------------------------------------------|
| Battery #2 Charge<br>Configuration | <ul> <li>The options are:</li> <li>Adaptive—Default</li> <li>Standard - Fully charges your battery at a standard rate.</li> <li>ExpressCharge- The battery charges over a shorter period of time using Dell's fast charging technology.</li> <li>Primarily AC use</li> <li>Custom</li> <li>If Custom Charge is selected, you can also configure Custom Charge Start and Custom Charge Stop.</li> <li>NOTE: All charging mode may not be available for all the batteries.</li> </ul> |
| Type-C connector<br>Power          | This option allows you to set maximum power that can be drawn from the Type-C connector.<br>The options are:<br>• 7.5 Watts—Default<br>• 15 Watts                                                                                                    |
| Power Usage Mode                   | <ul> <li>This field lets you choose the system power usage mode.</li> <li>The options are:</li> <li>Power Saver</li> <li>Balanced — Default.</li> <li>High Performance</li> </ul>                                                                                                    |

### Post behavior

#### Table 37. POST Behavior

| Option            | Description                                                                                                    |
|-------------------|----------------------------------------------------------------------------------------------------|
| Adapter Warnings  | Allows you to enable or disable the system setup (BIOS) warning messages when you use certain power adapters.                                                                                                    |
|                   | Enable Adapter Warnings—Default                                                                                                    |
| Keypad (Embedded) | Allows you to one of the two methods to enable the keypad that is embedded in the internal keyboard.                                                                                                    |
|                   | <ul> <li>Fn Key Only : The keypad is only enabled when you hold down the Fn key (Default)</li> <li>By Num Lock : The keypad is enabled only when the NumLock LED is on.</li> </ul>                                                   |
| Numlock Enable    | Allows you to enable or disable the Numlock function when the system boots.                                                                                                    |
|                   | Enable Numlock—Default                                                                                                    |
| Fn Lock Options   | Allows you to let hot key combinations Fn + Esc toggle the primary behavior of F1–F12, between their standard and secondary functions. If you disable this option, you cannot toggle dynamically the primary behavior of these keys. |
|                   | • Fn Lock—Default                                                                                                    |
|                   | Click one of the following options:                                                                                                    |
|                   | Lock Mode Disable/Standard     Lock Mode Enable/Secondary Default                                                                                                    |
|                   |                                                                                                    |
| Fastboot          | Allows you to speed up the boot process by bypassing some of the compatibility steps.                                                                                                    |
|                   | Click one of the following options:<br>• Minimal—Default                                                                                                    |

#### Table 37. POST Behavior (continued)

| Option                       | Description                                                                                                    |
|------------------------------|----------------------------------------------------------------------------------------------------|
|                              | <ul><li>Thorough</li><li>Auto</li></ul>                                                                                                    |
| Extended BIOS POST<br>Time   | Allows you to create an additional preboot delay.<br>Click one of the following options:<br>• 0 seconds—Default<br>• 5 seconds<br>• 10 seconds                                                                                                    |
| Full Screen Logo             | <ul> <li>Allows you to display full screen logo, if your image matches screen resolution.</li> <li>Enable Full Screen Logo</li> <li>This option is not set by default.</li> </ul>                                                                                                    |
| Warnings and Errors          | Allows you to select different options to either stop, prompt and wait for user input, continue<br>when warnings are detected but pause on errors, or continue when either warnings or errors are<br>detected during the POST process.<br>Click one of the following options:                   |
|                              | <ul> <li>Prompt on Warnings and Errors—Default</li> <li>Continue on Warnings</li> <li>Continue on Warnings and Errors</li> </ul>                                                                                                    |
| MAC Address Pass-<br>Through | <ul> <li>This feature replaces the external NIC MAC address (in a supported dock or dongle) with selected MAC address from the system.</li> <li>Click one of the following options:</li> <li>Passthrough MAC Address—Default</li> <li>Integrated NIC 1 MAC Address</li> <li>Disabled</li> </ul> |

### Manageability

#### Table 38. Manageability

| Option        | Description                                                                                                    |
|---------------|----------------------------------------------------------------------------------------------------|
| USB Provision | This option lets you to provision Intel AMT using provisioning file stored on local USB storage                                                |
| MEBx Hotkey   | This option allows you to enable or disable hotkey (Ctrl +P)<br>functionality at Dell logo to enter Management Engine BIOS<br>Extension (MEBx) |

### Virtualization support

#### Table 39. Virtualization Support

| Option         | Description                                                                                                    |
|----------------|----------------------------------------------------------------------------------------------------|
| Virtualization | This option specifies whether a Virtual Machine Monitor (VMM) can utilize the additional hardware capabilities provided by the Intel Virtualization technology. |
|                | Enable Intel Virtualization Technology                                                                                                    |
|                | This option is set by default.                                                                                                    |

#### Table 39. Virtualization Support (continued)

| Option            | Description                                                                                                    |
|-------------------|----------------------------------------------------------------------------------------------------|
| VT for Direct I/O | Enables or disables the Virtual Machine Monitor (VMM) from utilizing the additional hardware capabilities provided by the Intel Virtualization technology for direct I/O.                                |
|                   | Enable VT for Direct I/O                                                                                                    |
|                   | This option is set by default.                                                                                                    |
| Trusted Execution | This option allows Measured Virtual Machine Monitor (MVMM) to use additional hardware capabilities provisioned by Intel Trusted Execution Technology                                                     |
|                   | <ul> <li>Enable Trusted Execution         <ol> <li>NOTE: The Intel Virtualization Technology, VT for direct I/O and TPM has to be enabled and activated for this feature to work.</li> </ol> </li> </ul> |

### **Wireless options**

#### Table 40. Wireless

| Option                 | Description                                                                                                    |
|------------------------|----------------------------------------------------------------------------------------------------|
| Wireless Switch        | Allows to set the wireless devices that can be controlled by the wireless switch.                                                                                                    |
|                        | The options are:                                                                                                    |
|                        | <ul> <li>WWAN</li> <li>GPS (on WWAN Module)</li> <li>WLAN</li> <li>Bluetooth</li> <li>All the options are enabled by default.</li> </ul>                                                                         |
| Wireless Device Enable | <ul> <li>Allows you to enable or disable the internal wireless devices.</li> <li>The options are:</li> <li>WWAN/GPS</li> <li>WLAN</li> <li>Bluetooth</li> <li>All the options are enabled by default.</li> </ul> |

### Maintenance

#### Table 41. Maintenance

| Option         | Description                                                                                                    |
|----------------|----------------------------------------------------------------------------------------------------|
| Service Tag    | Displays the service tag of your computer.                                                                                                    |
| Asset Tag      | Allows you to create a system asset tag if an asset tag is not already set.<br>This option is not set by default.                                        |
| BIOS Downgrade | <ul> <li>Allows you to flash previous revisions of the system firmware.</li> <li>Allow BIOS Downgrade</li> <li>This option is set by default.</li> </ul> |
| Data Wipe      | Allows you to securely erase data from all internal storage devices.                                                                                     |

#### Table 41. Maintenance (continued)

| Option        | Description                                                                                                    |
|---------------|----------------------------------------------------------------------------------------------------|
|               | Wipe on Next Boot                                                                                                    |
|               | This option is not set by default.                                                                                                    |
| BIOS Recovery | <b>BIOS Recovery from Hard Drive</b> —This option is set by default. Allows you to recover the corrupted BIOS from a recovery file on the HDD or an external USB drive. |
|               | BIOS Auto-Recovery— Allows you to recover the BIOS automatically.                                                                                                    |
|               | (i) NOTE: BIOS Recovery from Hard Drive field should be enabled.                                                                                                    |
|               | Always Perform Integrity Check—Performs integrity check on every boot.                                                                                                  |

### System logs

#### Table 42. System Logs

| Option         | Description                                                       |
|----------------|-------------------------------------------------------------------|
| BIOS events    | Allows you to view and clear the System Setup (BIOS) POST events. |
| Thermal Events | Allows you to view and clear the System Setup (Thermal) events.   |
| Power Events   | Allows you to view and clear the System Setup (Power) events.     |

### About

### Licence Information

Copyright (c) 1993-2013 Texas Instruments Incorporated

http://www.ti.com/

Redistribution and use in source and binary forms, with or without modification, are permitted provided that the following conditions are met:

- Redistributions of source code must retain the above copyright notice, this list of conditions and the following disclaimer.
- Redistributions in binary form must reproduce the above copyright notice, this list of conditions and the following disclaimer in the documentation and/or other materials provided with the distribution.
- Neither the name of Texas Instruments Incorporated nor the names of its contributors may be used to endorse or promote products derived from this software without specific prior written permission.

THIS SOFTWARE IS PROVIDED BY THE COPYRIGHT HOLDERS AND CONTRIBUTORS "AS IS" AND ANY EXPRESS OR IMPLIED WARRANTIES, INCLUDING, BUT NOT LIMITED TO, THE IMPLIED WARRANTIES OF MERCHANTABILITY AND FITNESS FOR A PARTICULAR PURPOSE ARE DISCLAIMED. IN NO EVENT SHALL THE COPYRIGHT OWNER OR CONTRIBUTORS BE LIABLE FOR ANY DIRECT, INDIRECT, INCIDENTAL, SPECIAL, EXEMPLARY, OR CONSEQUENTIAL DAMAGES (INCLUDING, BUT NOT LIMITED TO, PROCUREMENT OF SUBSTITUTE GOODS OR SERVICES; LOSS OF USE, DATA, OR PROFITS; OR BUSINESS INTERRUPTION) HOWEVER CAUSED AND ON ANY THEORY OF LIABILITY, WHETHER IN CONTRACT, STRICT LIABILITY, OR TORT (INCLUDING NEGLIGENCE OR OTHERWISE) ARISING IN ANY WAY OUT OF THE USE OF THIS SOFTWARE, EVEN IF ADVISED OF THE POSSIBILITY OF SUCH DAMAGE.

-----

Copyright (c) 1992-2004 by P.J. Plauger ALL RIGHTS RESERVED

-----

Copyright 1992-2011 Edison Design Group, Inc.

Redistribution and use in source and binary forms are permitted provided that the above copyright notice and this paragraph are duplicated in all source code forms. The name of Edison Design Group, Inc. may not be used to endorse or promote products derived from this software without specific prior written permission. THIS SOFTWARE IS PROVIDED "AS IS" AND

WITHOUT ANY EXPRESS OR IMPLIED WARRANTIES, INCLUDING WITHOUT LIMITATION. THE IMPLIED WARRANTIES OF MERCHANTABILITY AND FITNESS FOR A PARTICULAR PURPOSE. Any use of this software is at user's own risk.

-----

#### Copyright (c) 1994 Hewlett-Packard Company

Permission to use, copy, modify, distribute and sell this software and its documentation for any purpose is hereby granted without fee, provided that the above copyright notice appear in all copies and that both that copyright notice and this permission notice appear in supporting documentation. Hewlett-packard company makes no representations about the suitability of this software for any purpose. It is provided "as is" without express or implied warranty

### **Boot Sequence**

Boot sequence enables you to bypass the System Setup-defined boot device order and boot directly to a specific device (for example: optical drive or hard drive). During the Power-on Self-Test (POST), when the Dell logo appears, you can:

- Access System Setup by pressing F2 key
- Bring up the one-time boot menu by pressing F12 key.

The one-time boot menu displays the devices that you can boot from including the diagnostic option. The boot menu options are:

- Removable Drive (if available)
- STXXXX Drive

(i) NOTE: XXXX denotes the SATA drive number.

- Optical Drive (if available)
- SATA Hard Drive (if available)
- Diagnostics

(i) NOTE: Choosing Diagnostics, displays the SupportAssist screen.

The boot sequence screen also displays the option to access the System Setup screen.

### System and setup password

#### Table 43. System and setup password

| Password type   | Description                                                                                    |
|-----------------|------------------------------------------------------------------------------------------------|
| System password | Password that you must enter to log on to your system.                                         |
| Setup password  | Password that you must enter to access and make changes to the BIOS settings of your computer. |

You can create a system password and a setup password to secure your computer.

CAUTION: The password features provide a basic level of security for the data on your computer.

 $\wedge$  CAUTION: Anyone can access the data stored on your computer if it is not locked and left unattended.

**(i)** NOTE: System and setup password feature is disabled.

### Assigning a system setup password

You can assign a new System or Admin Password only when the status is in Not Set.

To enter the system setup, press F2 immediately after a power-on or reboot.

- 1. In the System BIOS or System Setup screen, select Security and press Enter. The Security screen is displayed.
- 2. Select System/Admin Password and create a password in the Enter the new password field.

Use the following guidelines to assign the system password:

- A password can have up to 32 characters.
- The password can contain the numbers 0 through 9.
- Only lower case letters are valid, upper case letters are not allowed.
- Only the following special characters are allowed: space, ("), (+), (,), (-), (.), (/), (;), ([), (\), (]), (`).
- 3. Type the system password that you entered earlier in the **Confirm new password** field and click **OK**.
- 4. Press **Esc** and a message prompts you to save the changes.
- **5.** Press **Y** to save the changes. The computer reboots.

### Deleting or changing an existing system setup password

Ensure that the **Password Status** is Unlocked (in the System Setup) before attempting to delete or change the existing System and Setup password. You cannot delete or change an existing System or Setup password, if the **Password Status** is Locked.

To enter the System Setup, press F2 immediately after a power-on or reboot.

- 1. In the System BIOS or System Setup screen, select System Security and press Enter. The System Security screen is displayed.
- 2. In the System Security screen, verify that Password Status is Unlocked.
- 3. Select System Password, alter or delete the existing system password and press Enter or Tab.
- 4. Select Setup Password, alter or delete the existing setup password and press Enter or Tab.

() **NOTE:** If you change the System and/or Setup password, re enter the new password when prompted. If you delete the System and Setup password, confirm the deletion when prompted.

- ${\bf 5.}~{\rm Press}~{\bf Esc}$  and a message prompts you to save the changes.
- 6. Press Y to save the changes and exit from System Setup. The computer restarts.

# Software

5

This chapter details the supported operating systems along with instructions on how to install the drivers.

#### **Topics:**

• Downloading Windows drivers

## **Downloading Windows drivers**

- 1. Turn on the .
- 2. Go to Dell.com/support.
- 3. Click Product Support, enter the Service Tag of your , and then click Submit.

(i) NOTE: If you do not have the Service Tag, use the auto detect feature or manually browse for your model.

#### 4. Click Drivers and Downloads.

- ${\bf 5.}~$  Select the operating system installed on your .
- 6. Scroll down the page and select the driver to install.
- 7. Click  $\ensuremath{\text{Download}}$  File to download the driver for your .
- 8. After the download is complete, navigate to the folder where you saved the driver file.
- 9. Double-click the driver file icon and follow the instructions on the screen.

# **Getting help**

6

#### **Topics:**

• Contacting Dell

## **Contacting Dell**

() NOTE: If you do not have an active Internet connection, you can find contact information on your purchase invoice, packing slip, bill, or Dell product catalog.

Dell provides several online and telephone-based support and service options. Availability varies by country and product, and some services may not be available in your area. To contact Dell for sales, technical support, or customer service issues:

#### 1. Go to Dell.com/support.

- 2. Select your support category.
- 3. Verify your country or region in the Choose a Country/Region drop-down list at the bottom of the page.
- 4. Select the appropriate service or support link based on your need.